# FACEBOOK BASICS

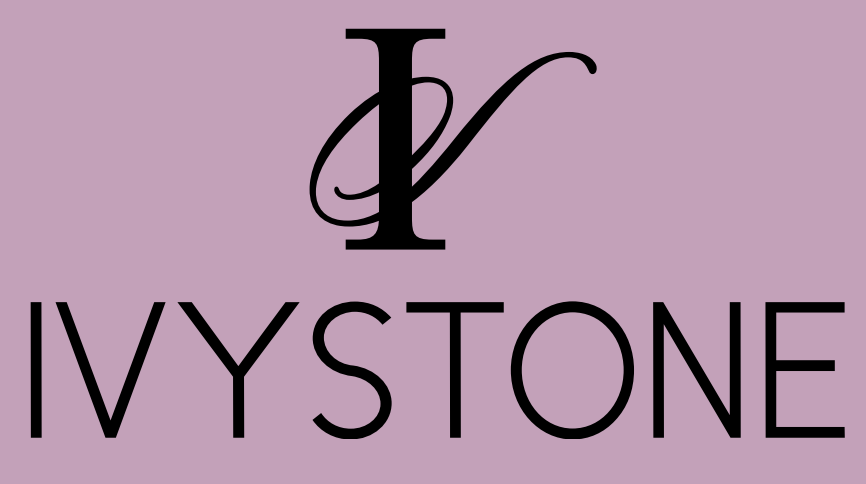

# **GETTING STARTED**

How to set up a Business Facebook Account

Note: this is different from your Personal Facebook Account

If you already have a personal account, just login!

If you do not already have a personal account you will need to create one.

- Enter your first and last name
- Enter your email or phone number
- Enter your Birthday & Gender
- Click Sign Up

Once the account is made, type in login credentials at the top of the page.

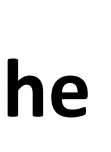

| Create a l           | New Account |
|----------------------|-------------|
| It's quick and easy. |             |
|                      |             |
| First name           | Last name   |
|                      |             |

Mobile number or emai

New password

#### Birthday

## **CREATE YOUR BUSINESS PAGE**

This is located in different spots depending on if you are using a computer or a phone.

#### From your Computer

On the left hand side of your Facebook page, you'll see a section titled "Explore". Select Pages.

Note: you need to be on your "Home" screen not your "Profile". Next click the Create Page button in the top right.

#### From your Phone

Click the Page icon in the bottom center.

Next select "Get Started" & follow the prompts.

| ſ |                                 |  |
|---|---------------------------------|--|
|   |                                 |  |
|   | Neighborhood Store<br>@username |  |
|   | Pages                           |  |
|   |                                 |  |
|   |                                 |  |

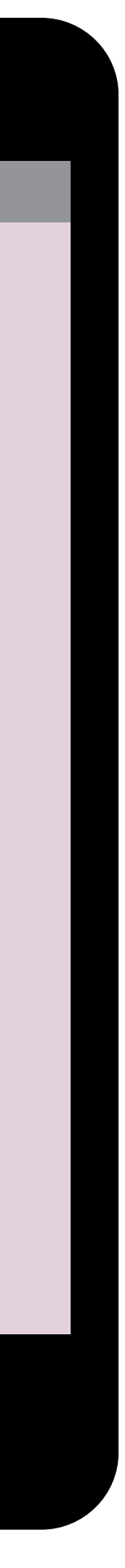

## PERSONALIZE YOUR BUSINESS PAGE

Add a Profile Picture

This is a great place to add your logo.

### Add a Cover Photo

This is a great place to add a picture of your store. Pages with cover photos typically get more page likes and visits.

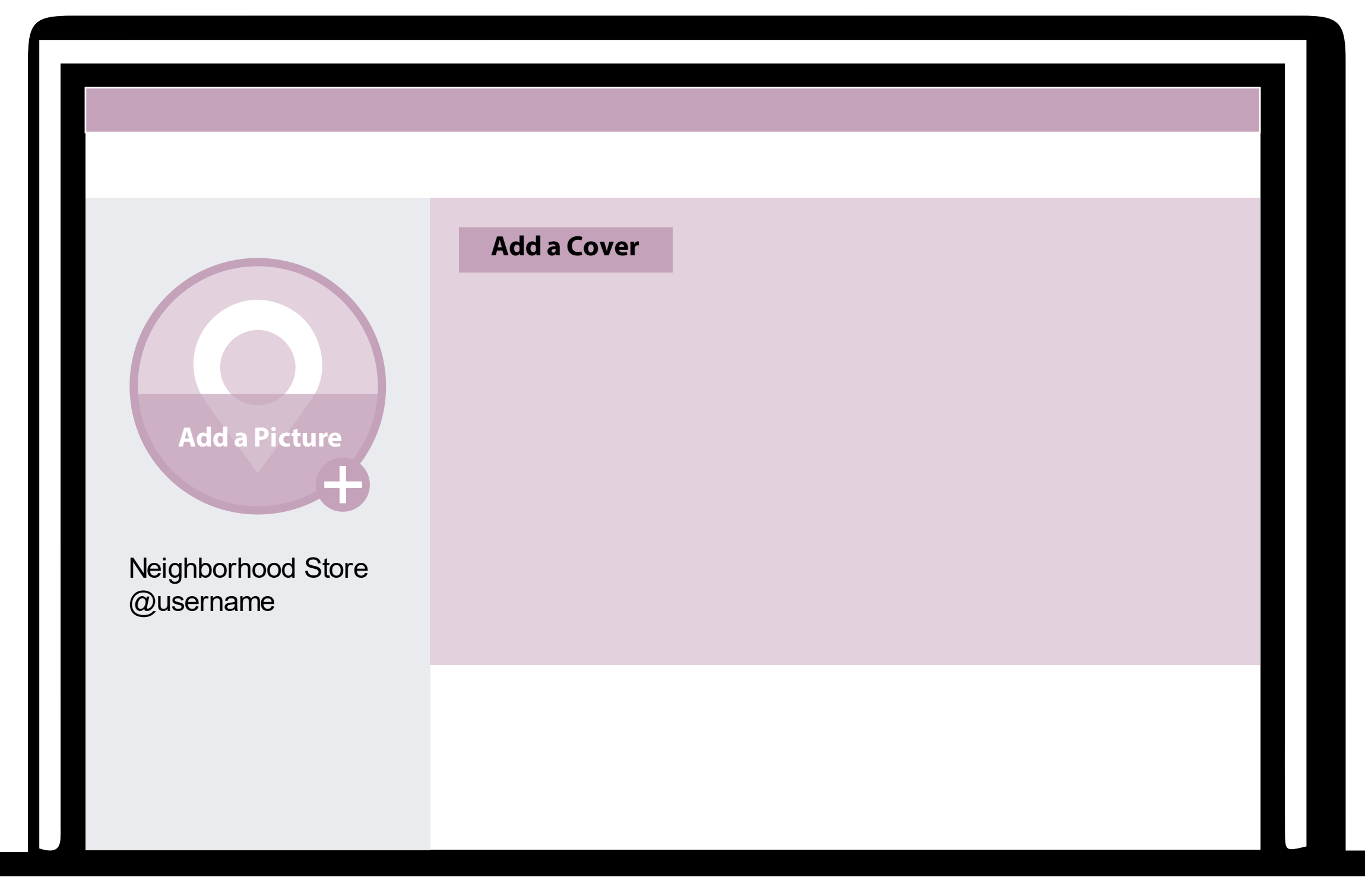

# **RESSPOND TO NEW MESSAGES**

Improve people's experience contacting your Page by setting up automatic replies in Messenger. You can greet them, share more info about your Page, or tell them when you're away.

#### **Turn on Instant Replies**

Instantly respond to people after they message your Page for the first time

#### Turn on Away Message

Automatically reply to people who contact you in Messenger when your Page is away. Tell them you can't respond now and let them know when to expect a response.

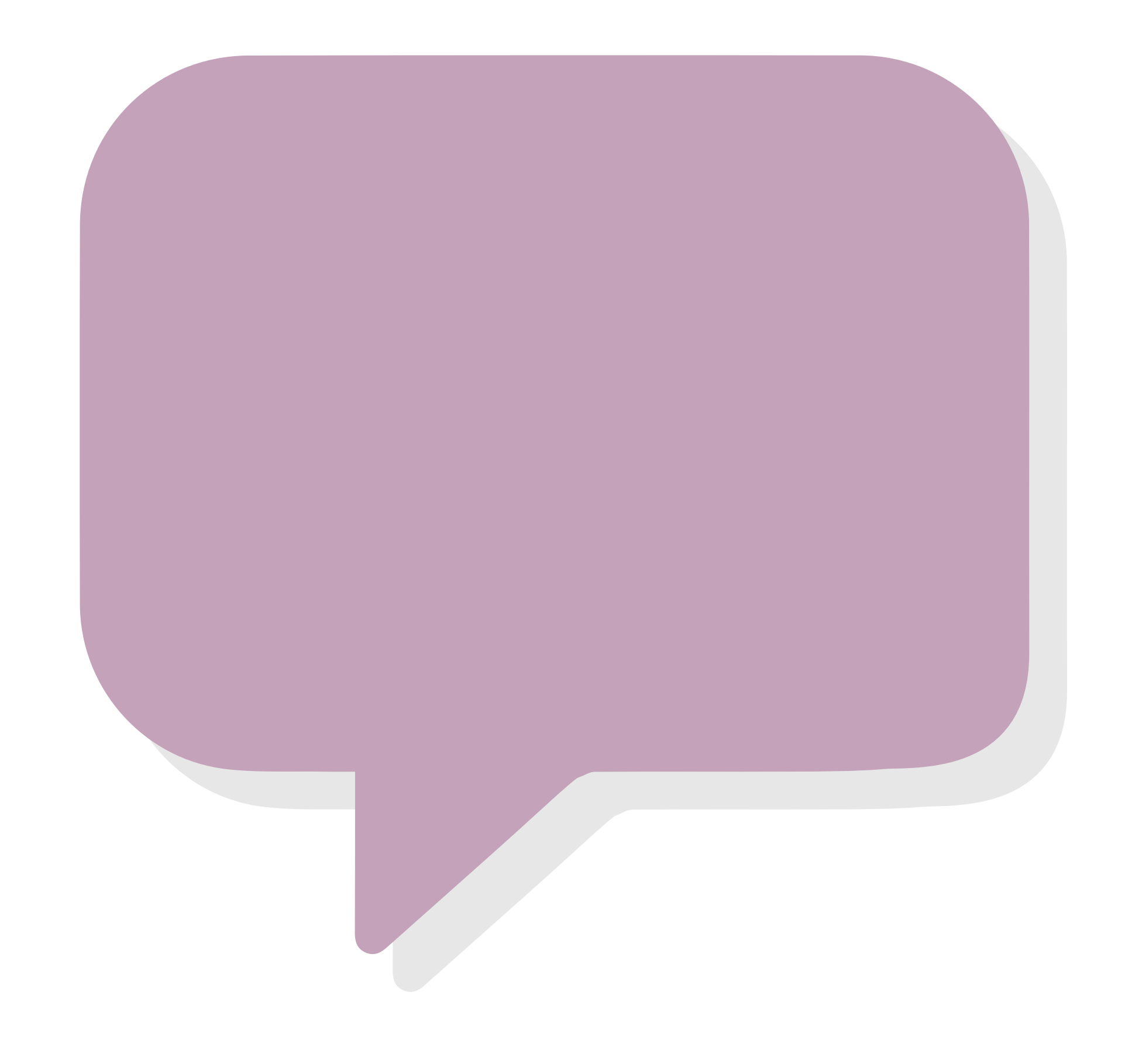

## ADD A BUTTON

Do you have a website? You can add a Shop Now button!

Click + Add a Button

Step 1: Under which button do you want people to see, select "Shop with you". We recommend the "Shop Now" Message is selected. Click Next.

Step 2: Where would you like this button to send people. Website Link allows people to send people to your webpage.

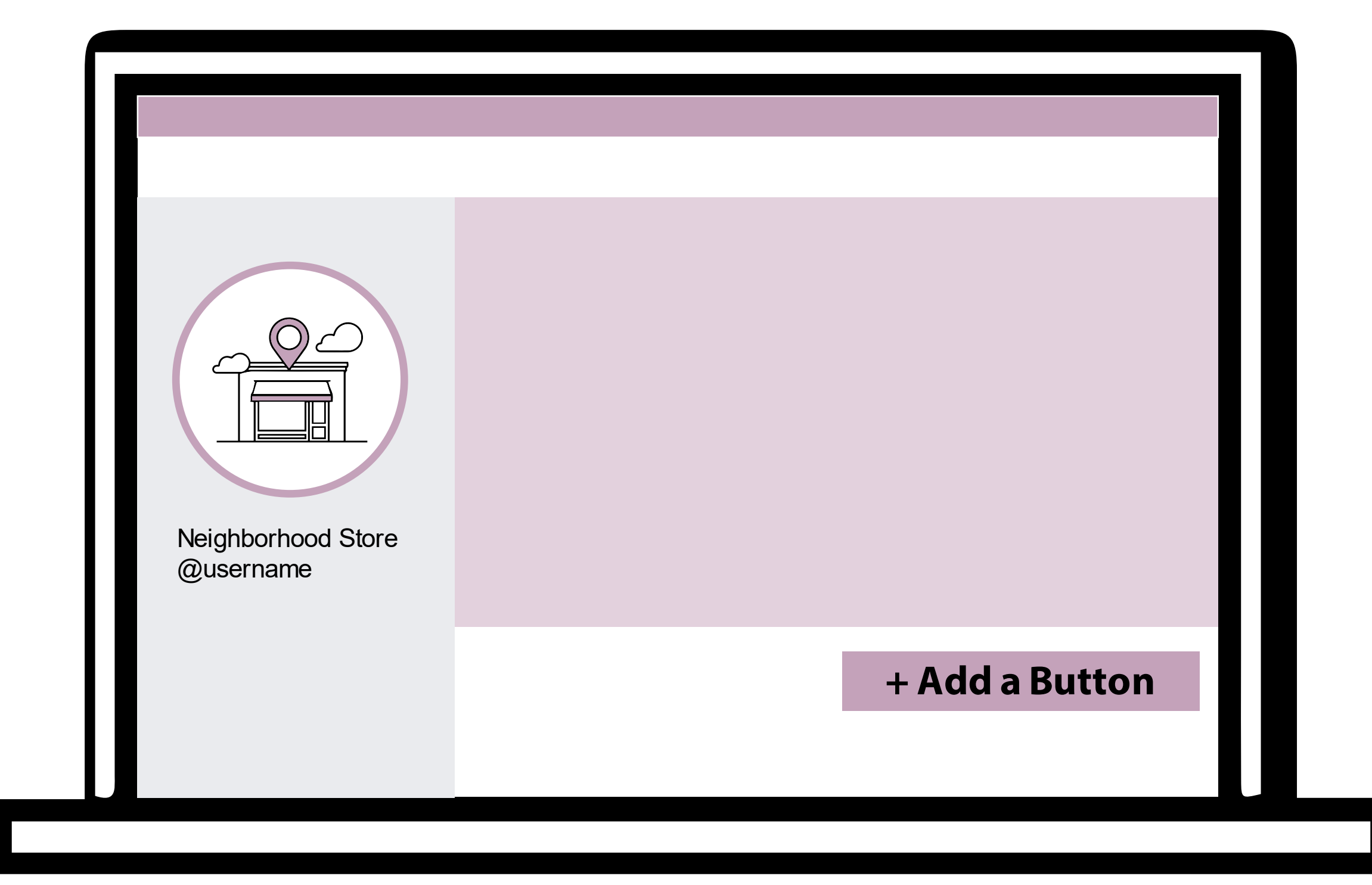

# EDIT PAGE INFO

#### Tell customers more about your store!

- Add a short description
- Select Categories you can add more than one!
- (Retail Company, Gift Shop, Boutique Store)
- Contact Information
  - Phone Number
  - Website
  - Email
- Add location & Hours

| Page Info               | GENERAL                         |                                                                                                    |
|-------------------------|---------------------------------|----------------------------------------------------------------------------------------------------|
| Messaging               | <ul> <li>Description</li> </ul> |                                                                                                    |
| Templates and Tabs      |                                 | Add short description                                                                                                    |
| Notifications           |                                 | A brief summary of your Page. The limit is 255 characters.<br>You can write a short summary about this Page, or tell people about your products<br>and service, which can beln your business be discovered more offen on Facebook |
| Advanced Messaging      |                                 | Save Changes Cancel                                                                                                    |
| L Page Roles            | Categories                      |                                                                                                    |
| People and Other Pages  |                                 | Boutique Store X                                                                                                    |
| Preferred Page Audience | CONTACT                         |                                                                                                    |
| Authorizations          | Phone Number                    | +1 - 6124199349                                                                                                    |
| 🖗 Branded Content 🕀     |                                 | Extension (optional)                                                                                                    |
| Instagram               |                                 | My Page doesn't have a phone number                                                                                                    |
| S WhatsApp              | Website                         | Enter website                                                                                                    |
| Featured                |                                 | My Bass desce't have a website                                                                                                    |

# **INVITE FRIENDS TO LIKE YOUR BUSINESS PAGE**

Pages with 10 or more likes get more engagement

You are able to click through your personal friends (if you already have a personal account) and invite them to Like/Follow your page!

You can also use the search bar to search for friends to invite.

**Start searching for your customers!** 

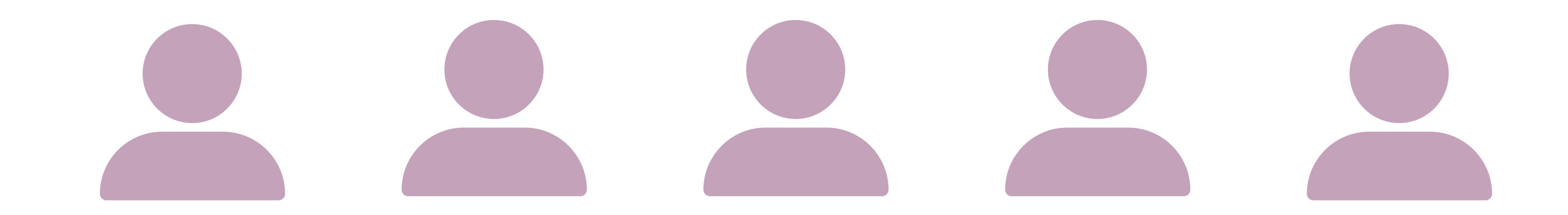

# HOW TO POST

#### **Create Post**

- Write a post
- Add a Photo or Video
- You can add a link in your Facebook Post
- Remember to use Hashtags

|                                 | Create Post Whrite a post              |
|---------------------------------|----------------------------------------|
| Neighborhood Store<br>@username | Photo/Video Get Messages Feeling/Activ |
|                                 |                                        |

# PARTS OF A POST

- 1. Who posted it
- 2. Image/Video –What they posted

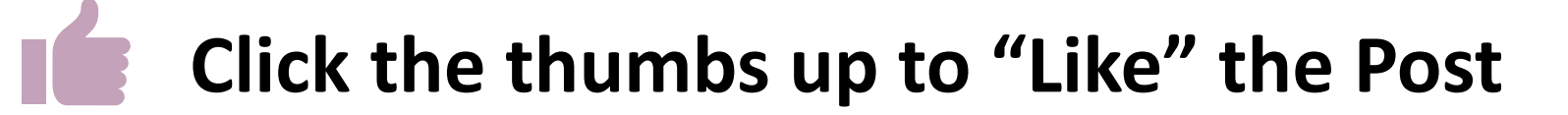

Where you can comment on the post

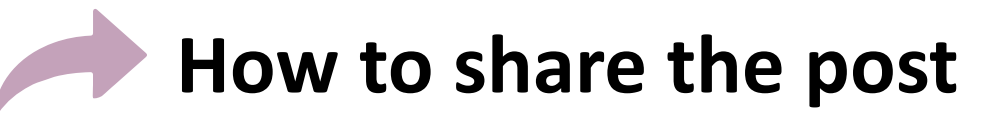

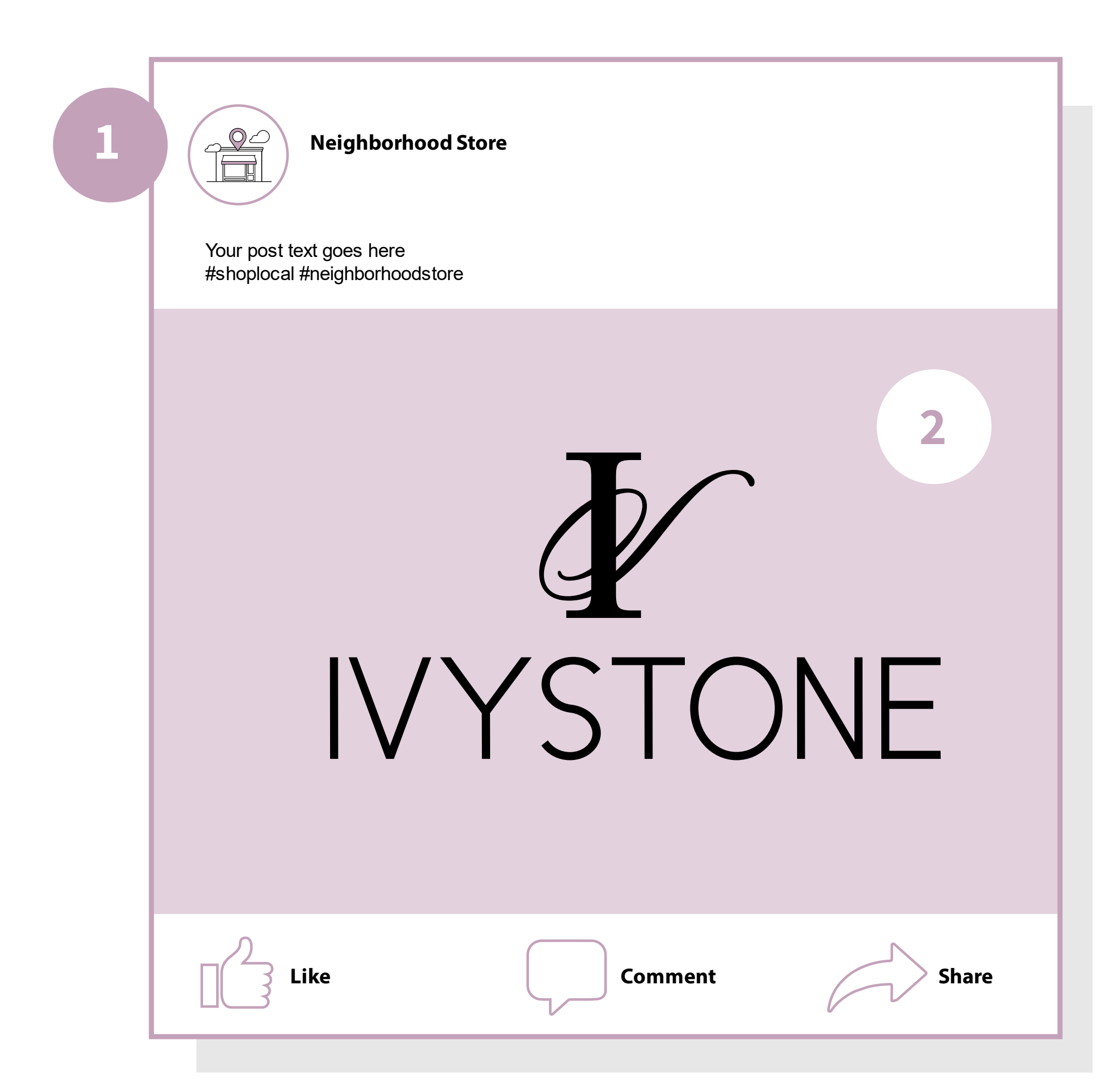

# WHAT TO POST

#### **Post Suggestions**

- Pictures of Orders
- New Product
- Pictures/Videos of You
- Creative Ideas
  - Gifts
  - Puzzles
  - Soaps/Lotions
  - Baking/Pantry Items

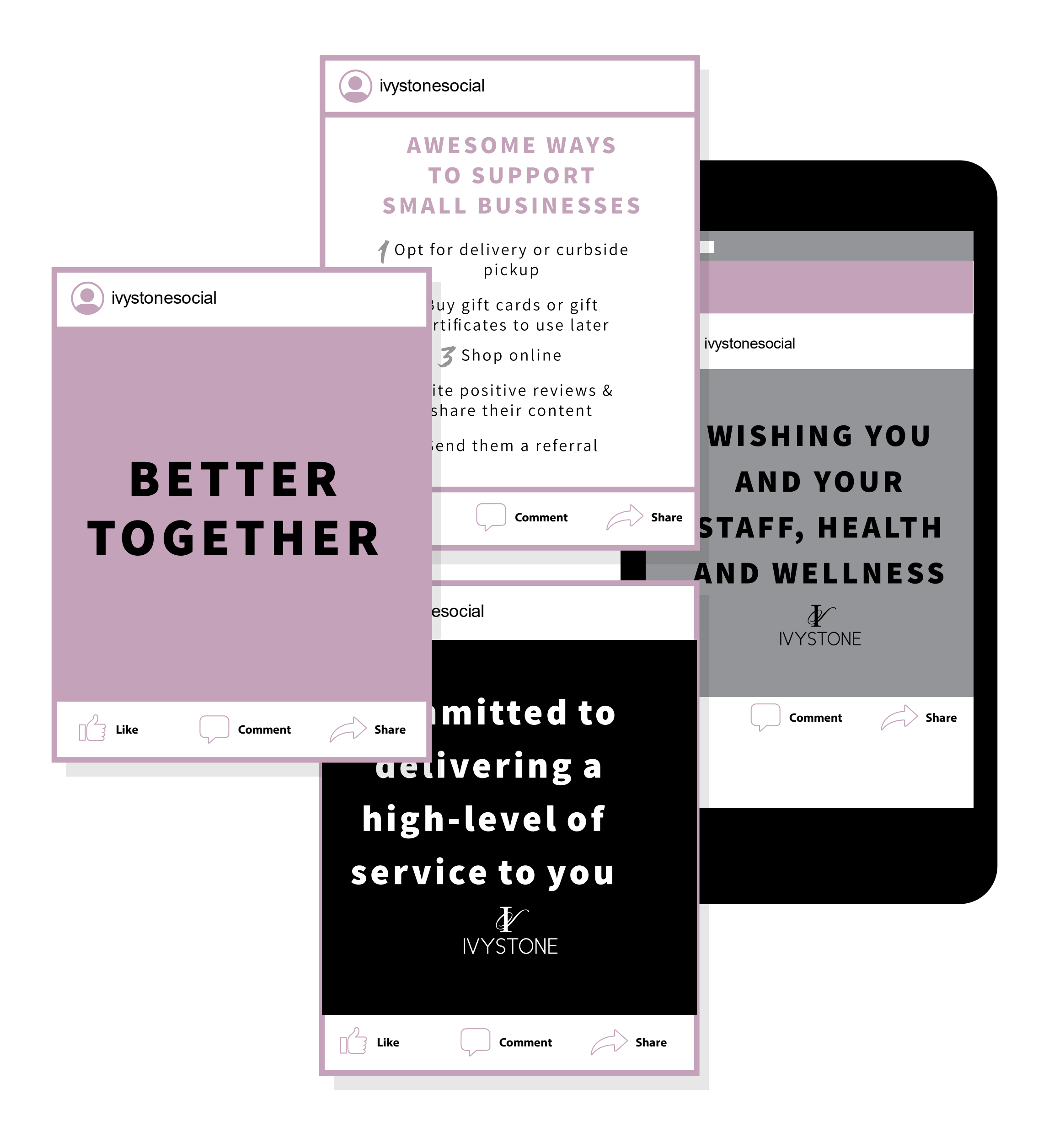

# #HASHTAGS & @TAGS

# HOW DO I USE #HASHTAGS

You can add hashtags in the caption or comments of your post.

To add a hashtag to your post

- Take or upload a photo or video
- Tap Write a caption... and type # followed by text (example: #ivystonesocial)
- Tap Share

Hashtags are an effective way to get more eyes (and engagement) on your posts!

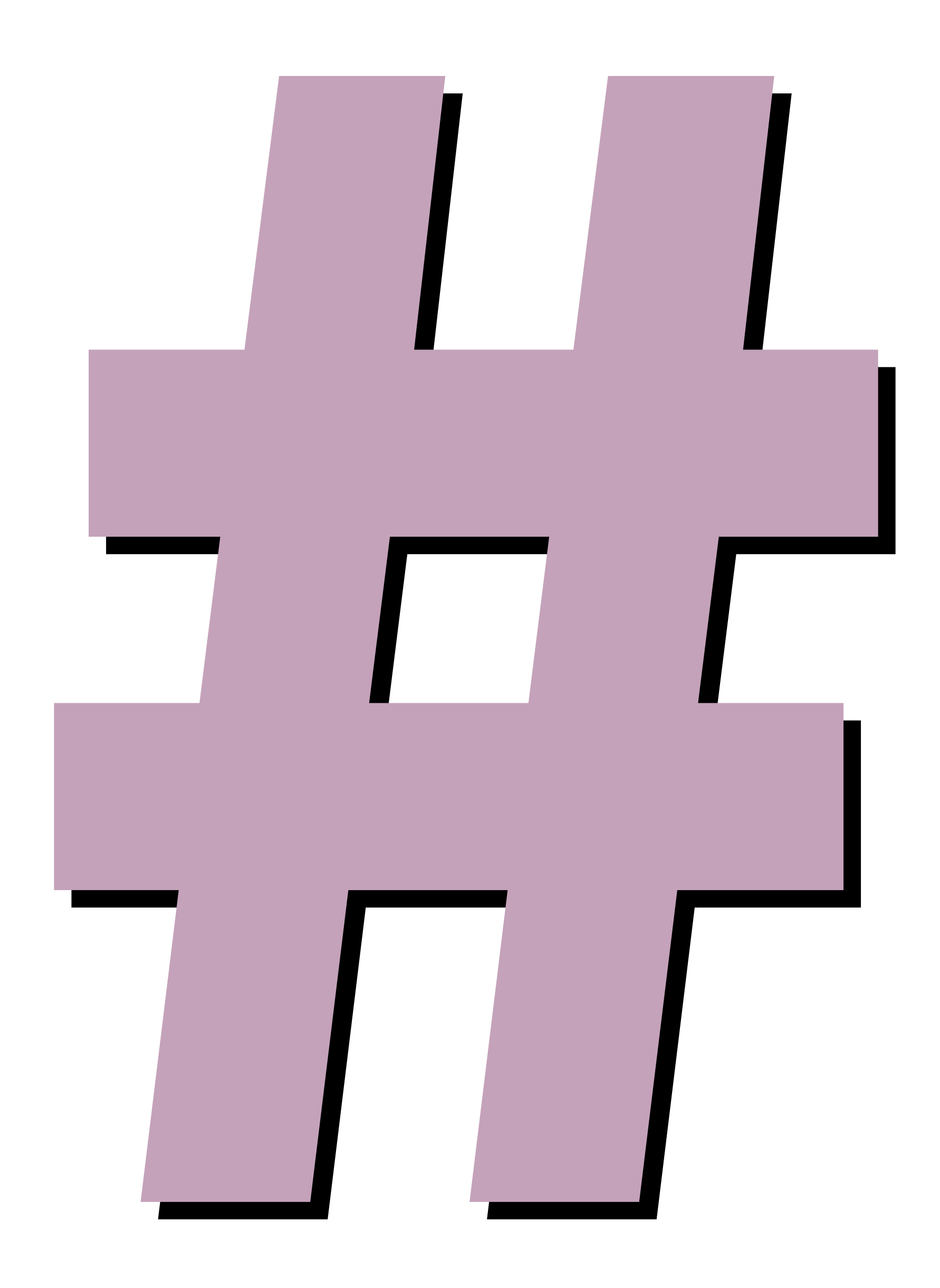

## HASHTAGS WE RECOMMEND

# **#bettertogether #shoplocal #shopsmall #IVYSTONESOCIAL #supportsmallbusiness #allinthistogether**

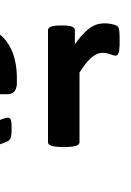

## **TAGGING PEOPLE IN YOUR POSTS**

To tag someone in your post

- Take or upload a photo or video
- Tap Write a caption... and type @ followed by the name of ulletthe person you would like to tag
- Tap Share •

If your customer is following you and you are putting together a curbside pickup or drop-off order, tag your customer!

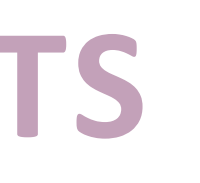

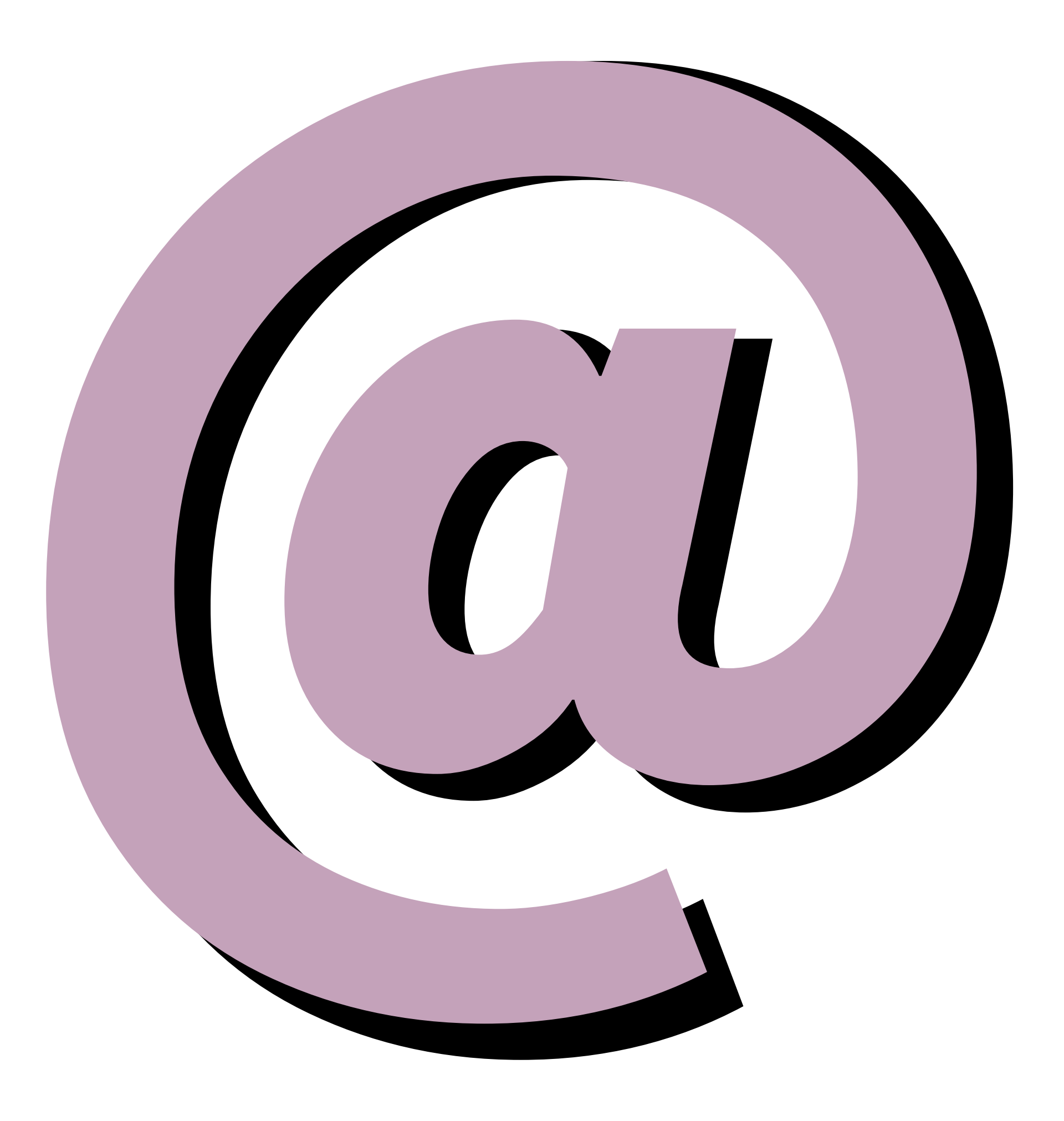

### **#IVYSTONESOCIAL**

Please use the **#lvystone** hashtag!

More likes = higher reach

Hashtags are an effective way to get more eyes (and engagement!) on your posts.

If you use hashtags, your post will be visible on the corresponding hashtag page – we have an #ivystonesocial hashtag page!

This will help us all get more followers, improve post engagement rates, and build a stronger community!

# **SHARING IS CARING**

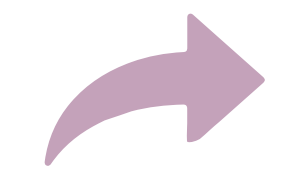

### Click the arrow on the bottom right of a post

A pop up box will appear allowing you to type something about the post.

You can share something from your personal page to your business page or vice versa.

You are able to share posts from your followers to your business page.

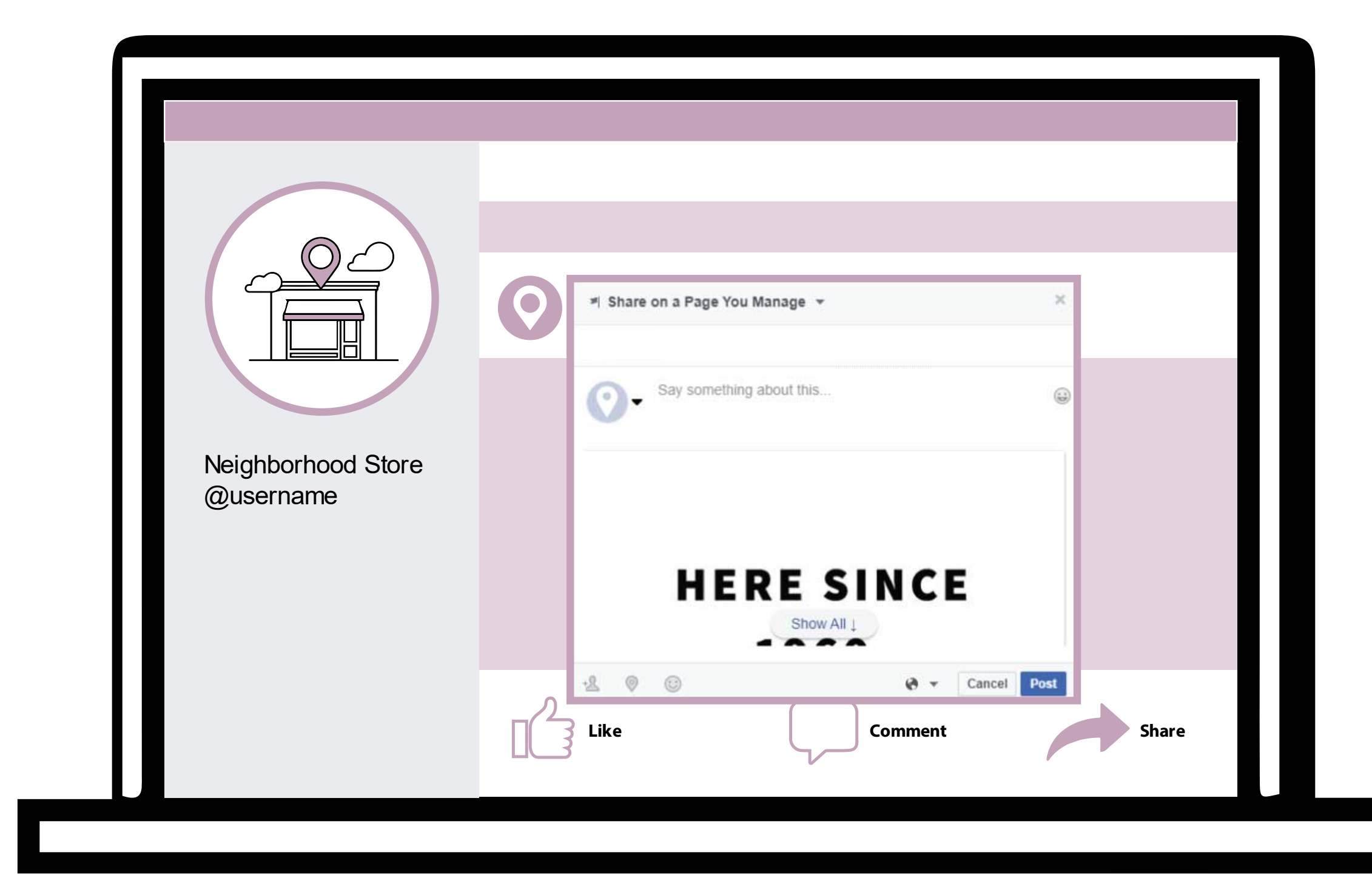

# LINKING YOUR ACCOUNTS

# LINKING FROM INSTAGRAM

If you have both a Facebook & Instagram account, we strongly suggest you link them! When you post on Instagram, that same post will automatically be posted on your Facebook page!

- Go to your profile and tap the three bars in the upper right •
- **Click on Settings**  $\bullet$
- Select Account, then click Linked Accounts ullet
- Select Facebook and enter your Facebook login info ullet

After you link your accounts you will see a "Post to Other Accounts" option when posting. Make sure it is turned on.

Note: Posts can link from Instagram to Facebook but not Facebook to Instagram.

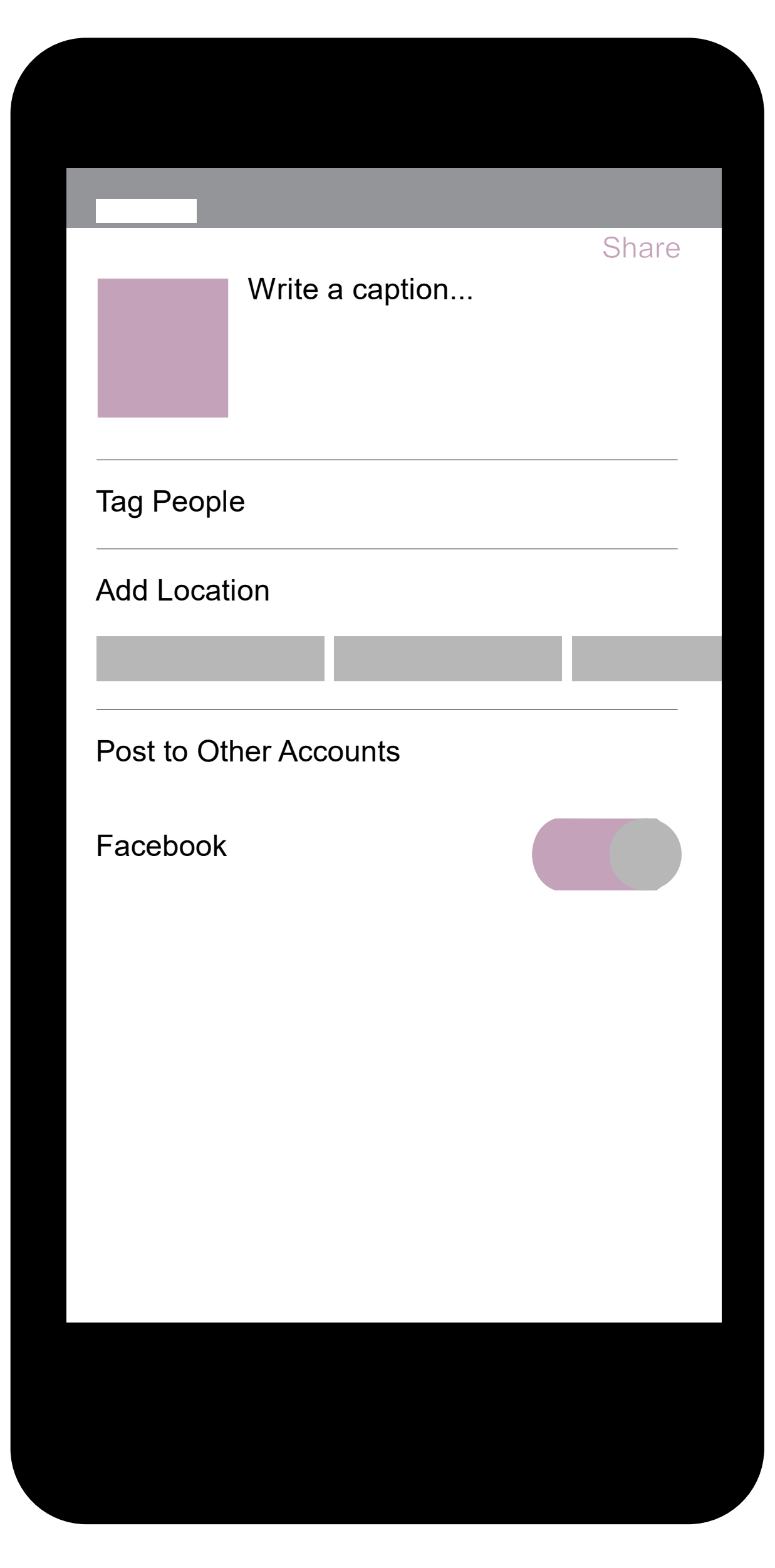

# HOW TO GO

### WHY GO LIVE

Going Live allows you to interact in real time with customers

Be creative when going Live, it could open new revenue streams.

Live streaming can generate a bigger audience.

Live streaming gives you a more intimate space with your customers and encourages them to interact with you more often.

# **FB LIVE FROM YOUR PHONE**

This will look slightly different depending on where you are going live from – a business page, a personal page, or a private group.

#### From a Business Page or Private Group

- Scroll down to "Create a post"
- You will see a button that says "Live"
- Once ready, click "Start Live Video" ullet

#### **From your Personal Page**

- Scroll down to "Posts"
- Click on the "What's on your mind?" field
- On the bottom half of your screen click "Live Video"
- Once ready, click "Start Live Video"

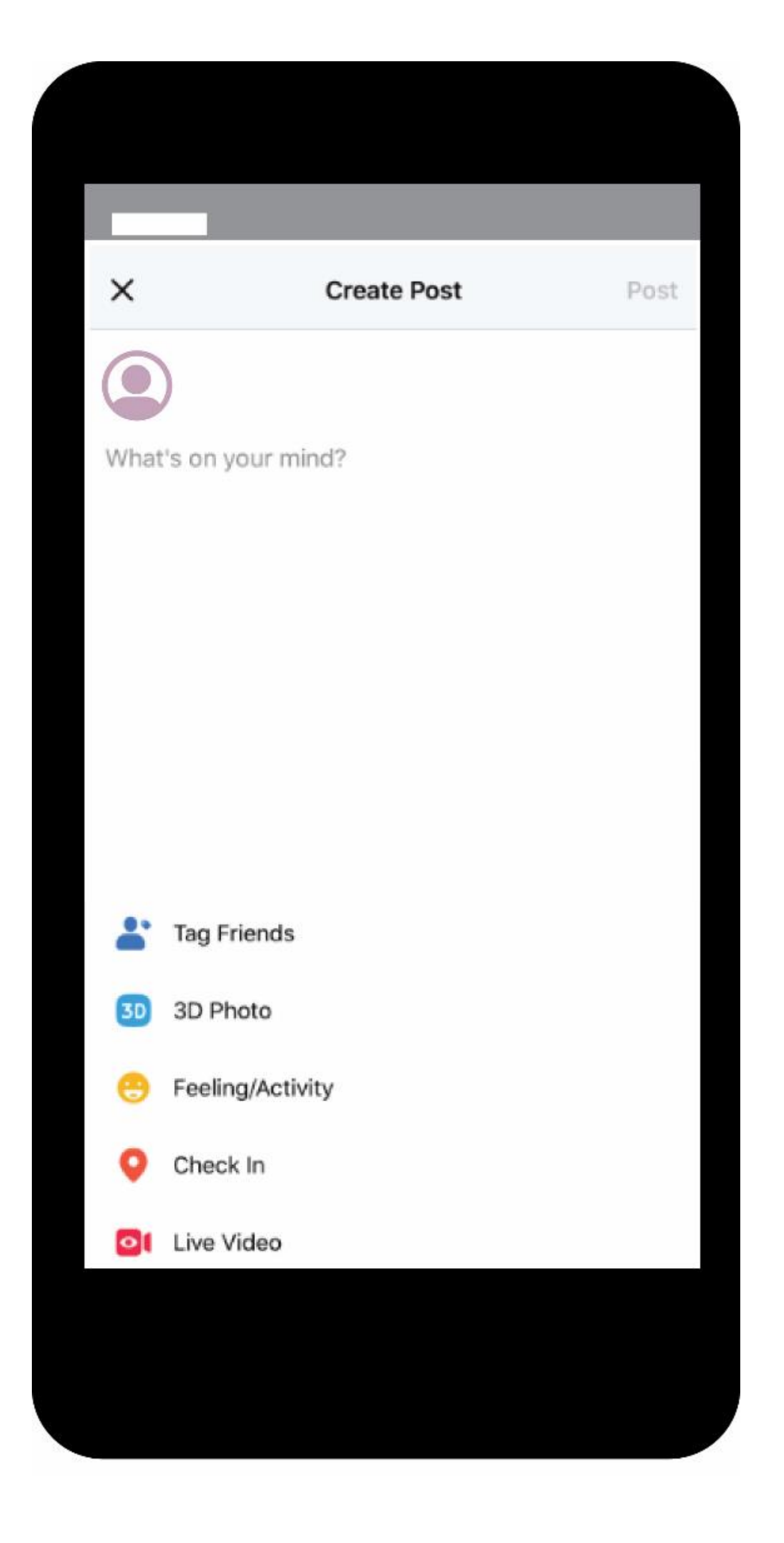

## **FB LIVE FROM YOUR COMPUTER**

This will look slightly different depending on where you are going live from - personal page, business, page, or private group.

### **From a Business Page**

- Above the Create a Post Section, you will see a bar that says "Create"
- Click "Live" & Follow the prompts •
- Make sure to select "Use Camera"  $\bullet$

#### From a Personal Page or Private Group

- Locate the area to write a post •
- Above this click on "Live Video"

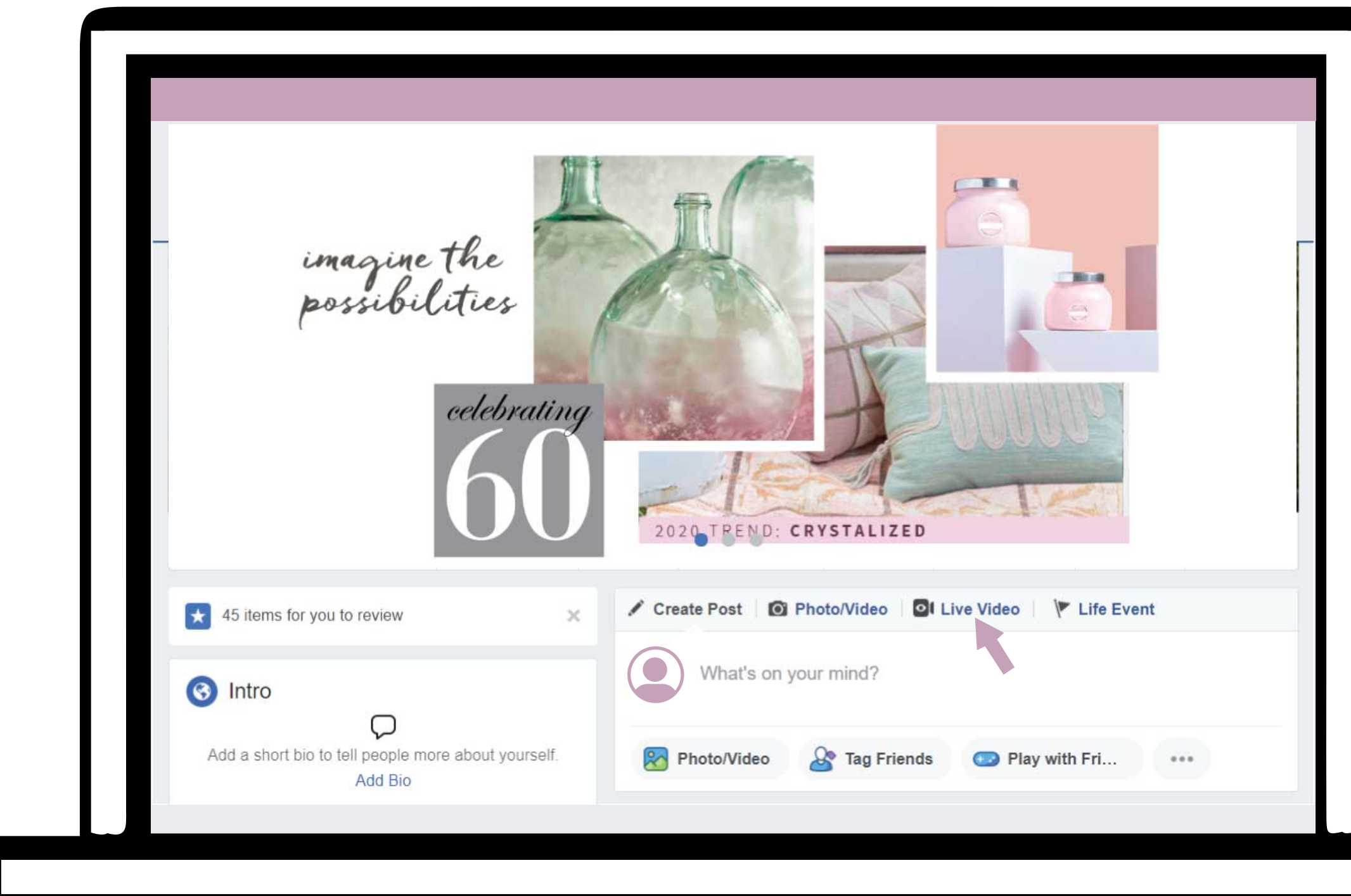

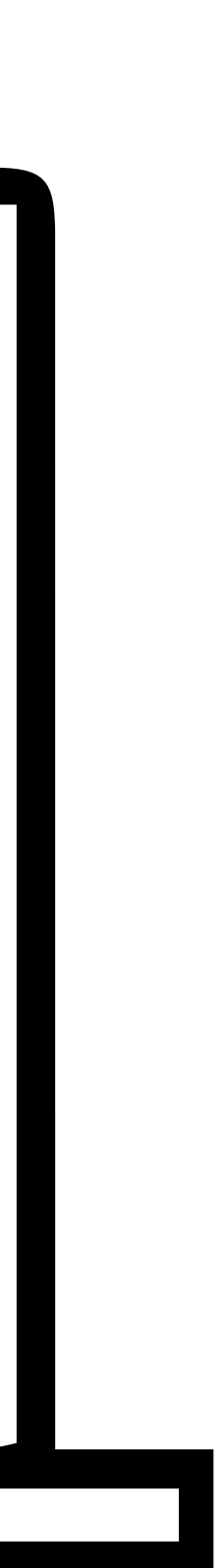